## FireFox Issue

- 1. Go to Tools->Options
- 2. Click on the Advanced icon
- 3. Click on the Encryption tab
- 4. Uncheck "Use TLS1.0"

| Options                                                         |                          |          |                     |         |          |          | X               |
|-----------------------------------------------------------------|--------------------------|----------|---------------------|---------|----------|----------|-----------------|
| General                                                         | Tabe                     | (Content | Applications        | Privacy | Security | <b>O</b> | ېنې<br>Advanced |
| General Network Update Encryption                               |                          |          |                     |         |          |          |                 |
| Protoco                                                         | ols<br>2 SSL <u>3</u> .0 |          | Use TLS <u>1</u> .0 |         |          |          |                 |
| Certificates<br>When a server requests my personal certificate: |                          |          |                     |         |          |          |                 |
| Select one automatically Ask me every time                      |                          |          |                     |         |          |          |                 |
|                                                                 |                          | ] [2000  |                     |         | [        |          |                 |
|                                                                 |                          |          |                     |         |          |          |                 |
|                                                                 |                          |          |                     |         |          |          |                 |
|                                                                 |                          |          | ſ                   | OK      | Cance    |          | Help            |
|                                                                 |                          |          |                     |         |          |          |                 |